# USB3.0 HD Color Video Camera User Manual

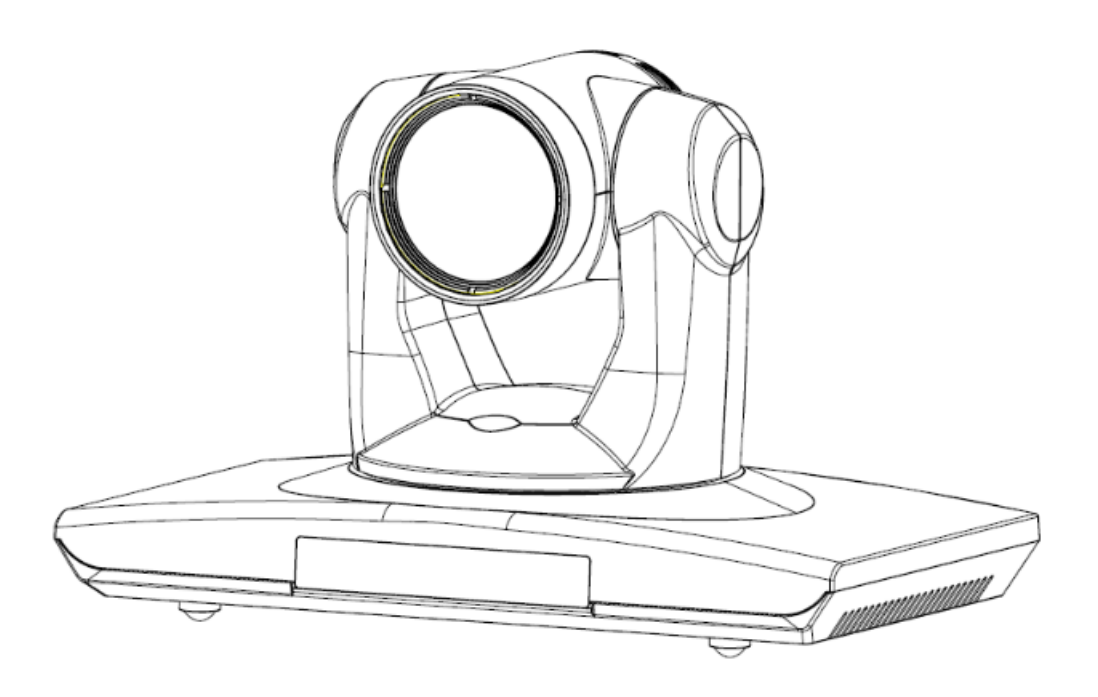

(English)

#### Preface:

Thanks for using our HD color video conference camera.

This manual introduces the function installation and operation of the HD camera. Prior to installation and usage, please read the manual thoroughly.

#### Warning

This product can be only used in specified range in order to avoid any damage or danger;

•Don't expose the camera to rain or moisture place

•Don't remove the cover to reduce the risk of electric shock. Refer servicing to qualified personnel.

•Never operate the camera under unqualified temperature , humidity and power supply;

•Please use the soft cloth to clean the camera. Use neuter cleanser if bad smeared .Don't use the strong or cleanser avoiding scuffing.

#### Notes

Electromagnetic fields at the specific frequency may affect the image quality.

## [Contents]

| NOTES                         | 3  |
|-------------------------------|----|
| ACCESSORIES                   | 3  |
| FAST INSTALLATION             | 3  |
| CAMERA HIGHLIGHTS             | 5  |
| CAMERA SPECIFICATIONS         | 5  |
| CAMERA INTERFACE EXPLANATION  | 6  |
| REMOTE CONTROLLER EXPLANATION | 7  |
| USAGE OF IR REMOTE CONTROLLER | 8  |
| RS-232C INTERFACE (PIN SPECS) | 10 |
| COM CONTROL                   | 11 |
| MENU SETTING                  | 16 |

### Notes

**Electric Safety** 

Installation and operation must accord with electric safety standards.

Caution to transport

Avoid stress, vibration and soakage in transport, storage and installation.

Polarity of power supply

The power supply of the product is  $\pm 12V$ ; the max electrical current is 2A. Polarity of the power supply as the following drawing

#### **Install Carefully**

Never move the camera by seizing the camera head. Don't rotate camera head by hand; otherwise, mechanical trouble will occur.

This series item must put on the smooth desk or platform, and it can not be installed slantways;

If the camera is installed on TV or computer, the base can be fixed by three double-sided adhesive trays. Don't apply in corrosive liquid, gas or solid environment to avoid the cover which is made up of organic material. To make sure no obstacle in rotation range Never power on before installation is not completed

#### Don't dispatch discretionarily

We are not responsible for any unauthorized modification or dismantling.

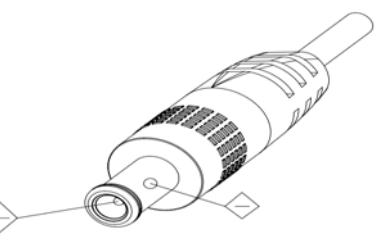

### Accessories

When you open the box, check that all the supplied accessories are included:

| Camera                | 1 |
|-----------------------|---|
| Power adapter         | 1 |
| Power cable           | 1 |
| USB 3.0 data cable    | 1 |
| RS232 cable           | 1 |
| Remote controller     | 1 |
| User manual           | 1 |
| Double-side glue shim | 4 |
|                       |   |

### **Fast Installation**

- 1、The system platform is Win7 or Win8;
- Interface of computer main board is equipped with a USB3.0
   Recommended configuration cpu : core i3 3.4GHz; Display card: Nvidia GT630;
   Internal storage: 6GB, better to use desktop;

3、Computer hardware device manager of universal serial bus (usb) controller are "USB3.0 Root Hub" and "USB3.0Extensible host controller"

1. Please check the connection before turning on the power.

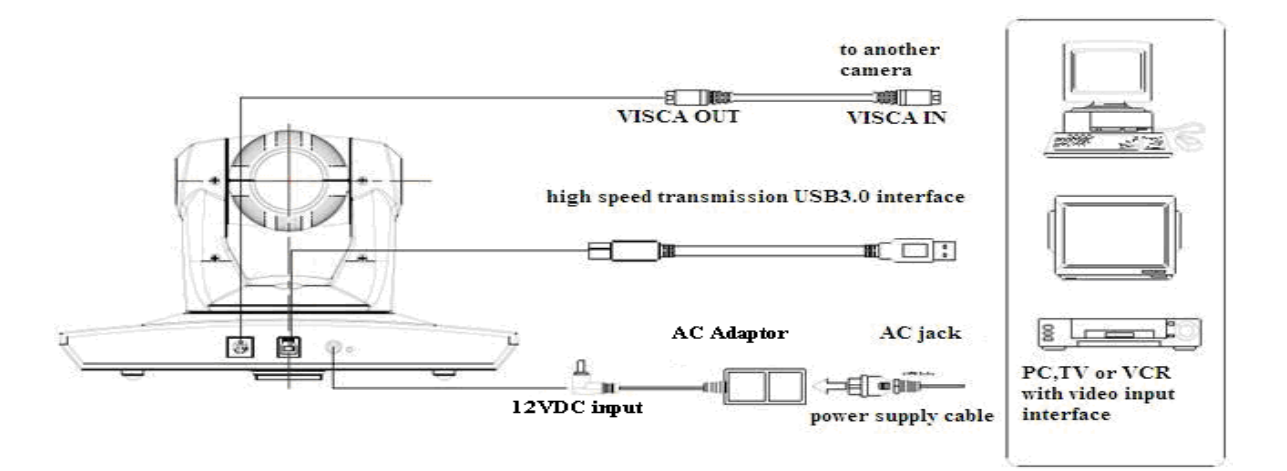

2. Dial switch setting at the bottom

Two DIP switch is set to ON; Namely select normal work mode.

| SW1SW2 |   |       |           |                |
|--------|---|-------|-----------|----------------|
|        |   | SW2-2 | SW2<br>-1 | instruction    |
|        | 1 | ON    | OFF       | Undefined      |
|        | 2 | OFF   | OFF       | Updating mode  |
|        | 3 | OFF   | ON        | Debugging mode |
|        | 4 | ON    | ON        | Working mode   |

3.rotary switch setting

The choice of 16 rotary switch video formats

| Dial-up |                                           |  |
|---------|-------------------------------------------|--|
| 0       | 1080P60                                   |  |
| 1       | 1080P50                                   |  |
| 2       | 1080P30                                   |  |
| 3       | 1080P25                                   |  |
| 4       | 720P60                                    |  |
| 5       | 720P50                                    |  |
| 6       | 720P30                                    |  |
| 7       | 720P25                                    |  |
| 8       |                                           |  |
| 9       |                                           |  |
| A       |                                           |  |
| В       |                                           |  |
| С       |                                           |  |
| D       |                                           |  |
| E       |                                           |  |
| F       | Display the video format set via OSD menu |  |

Note: need to restart the camera after switching video format.

4. When the power supply switch is "on", the indicator light is open (red color)

5. Confirm the computer device manager has the image device "Cyt-FX3" device, and then you can find the "Cyt-FX3" device in the video client-side.

6. Confirm the computer installed USB3.0 driving. Computer hardware device manager of universal serial bus (usb) controller are "USB3.0 Root Hub"and "USB3.0Extensible host controller" If not, please install "Intel(R)\_USB\_3.0\_extensible\_Host\_Controller\_Driver

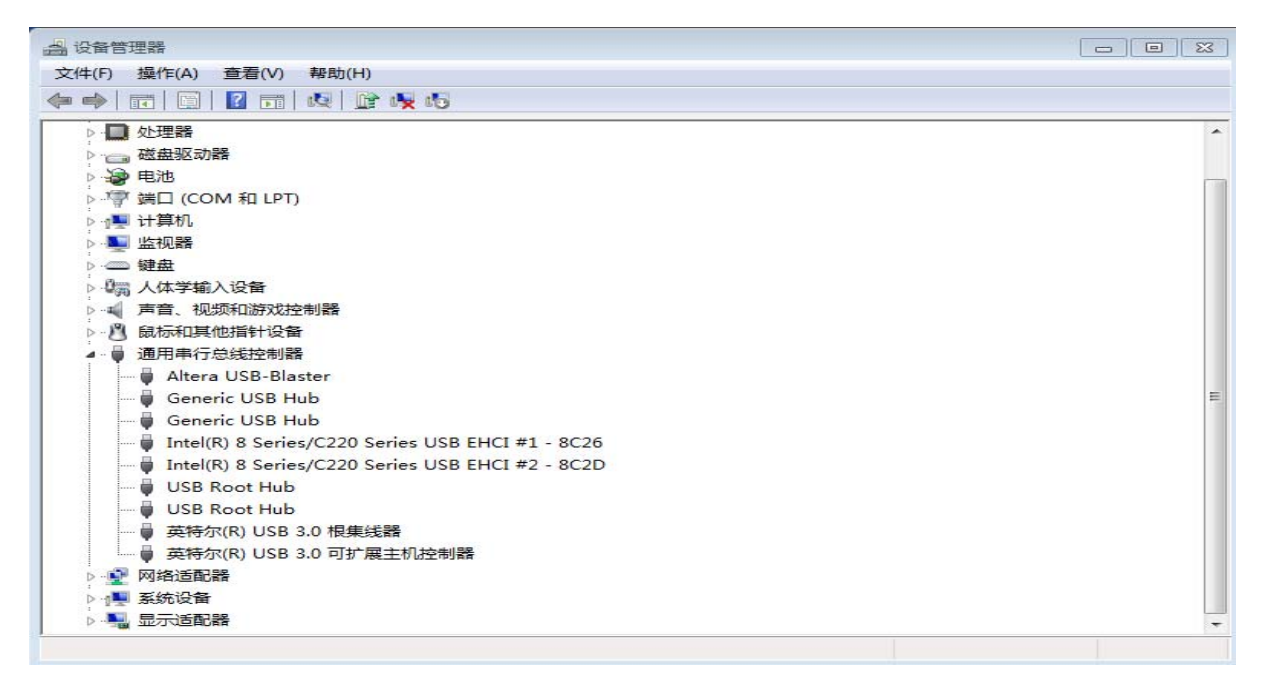

7. When testing the local video, software "e - CAMView" is available.

8.Test PC PTZ control with "AMCAP\_PTZ" software to realize the dual function of video and control.Select "Preview" in the menu "Options" and click "PTZ Control" window through menu "PTZ". Source code control protocol will be provided in the attachment.

|   | 🚵 AI | MCAP_MIN  | NRRAY_PT2 | Zv1     |       |                          |    |
|---|------|-----------|-----------|---------|-------|--------------------------|----|
|   | File | Devices   | Options   | Capture | Help  | PTZ                      |    |
| Í | PTZ  |           |           |         |       |                          | ×  |
|   |      | ZOOM      | -TELE     | ZOOM-WI | DE    | ZOOM-STOP                |    |
|   | 1    | Pan Speed |           |         | RIGHT | UP LE<br>STOP LE<br>DOWN | FT |

9.When the camera is power-on and begin initialize, horizontally to the left turn to the limit position, vertically turn to the bottom; finally both horizontal and vertical turn to the middle position. The motor stops running, and initialization is completed. (Note: If the power-on mode is opened and saved preset position 0 or 1, then the pan/tilt will be set to 0 or 1 preset position)

10. Factory Default : entry OSD menu by pressing the menu key of remote controller, 【MENU】-> 【RESET】-> 【ALL RESET】, moving the left/right key to select 【Yes】, then confirm by 【HOME】 key as the following form,

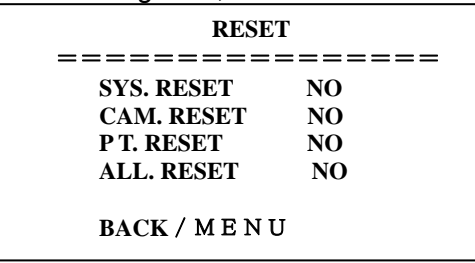

### **Camera Highlights**

1. Chinese / English menu, convenient to use.

2. Provide high speed transmission USB3.0 interface, DVI-I interface(including the HDMI and YPbPr signal) 3. IR remote controller signal transparent transmission function: camera can receive both its own remote controller signal and the one from terminal equipment, by transmitting the signal through VISCA IN to terminal equipment IR receiver.

### Camera Specifications:

- 1. video format : 1080P60/50/30/25 720P60/50/30/25
- 2. Video Output Interface : USB3.0, DVI-I (including the HDMI and YPbPr signal)
- 3. Image Sensor : 1/2.8 inch 2 Megapixels high quality HD CMOS Sensor
- 4. Lens: f4.7mm-84.6mm, (18×optical zoom), F1.8-2.8, angle of view: 62°- 3.2°.
- 5. Rotation:  $\pm 170^{\circ}$  for pan rotation, and  $-30^{\circ} \sim +90^{\circ}$  for tilt rotation, support up-side down installation.
- 6. Speed: 0.1°-180°/sec for pan rotation, 0.1°-80°/sec for tilt rotation.
- 7. Presets : 10 preset positions (can reach to128 presets by serial command), precision error less than 0.2°.
- 8. Support auto/ manual white balance/indoors/ out doors/ controller auto/ auto-track white balance , auto/manual exposure (iris , shuttle ) , auto/manual/One Push focus
- 9. support WDR function: with performance  $\geq$ 100dB,
- 10. Control Signal interface : 8 pins mini DIN, RS232/RS485, VISCA/Pelco-D/Pelco-P protocol
- 11. Power interface : HEC3800 power jack , Power supply adapter: 12VDC/2A
- 12. Max power consumption: 12W
- 13. working temperature:  $-5^{\circ}$ C to  $+45^{\circ}$ C
- 14. Storage temperature:-20℃ to +60℃
- 15. Weight: 1.3KG

### **Camera Interface Explanation**

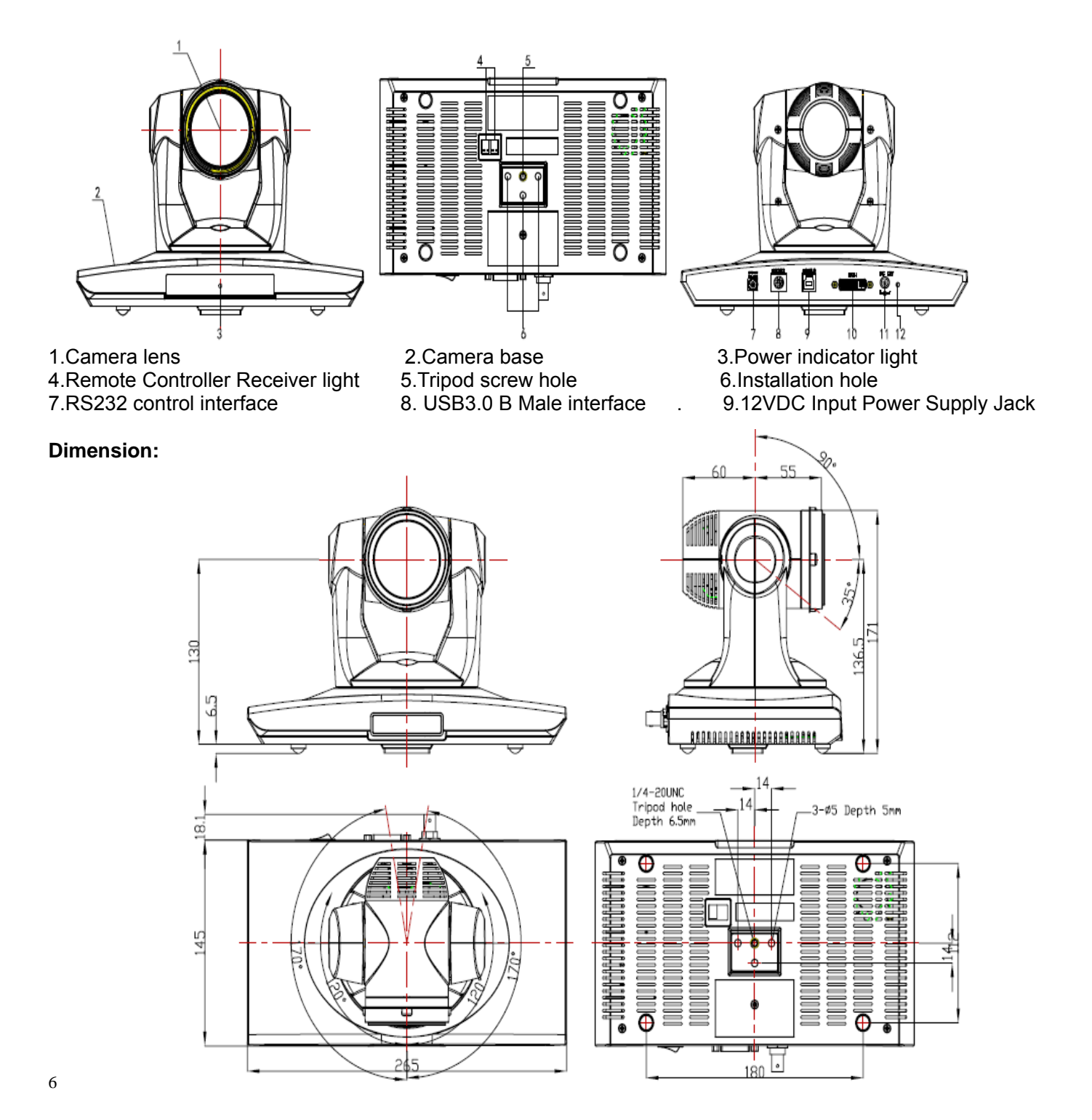

### **Remote Controller Explanation:**

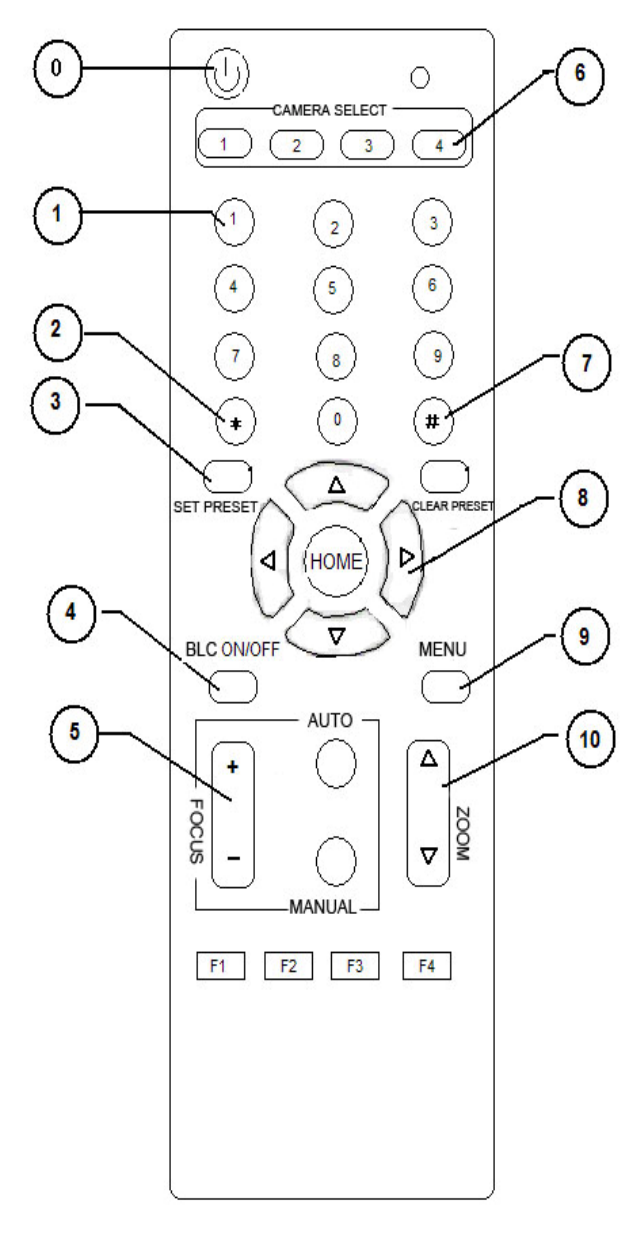

#### **Definition of IR controller**

#### 0、Standby key

After pressing the standby key, the camera will step into standby mode.Press again,the camera will open again.(Note: Standby mode power consumption is about half of the normal mode)

#### 1.Number key

Setting or locating presets

2.\* key

Key combination use

#### 3.Set preset key:

Set preset:

Set preset key + 0-9 number key: Clear preset key: Clear preset key + 0-9 number key or: #+#+#: clear all the presets

#### 4.BLC control key

BLC ON: open black light compensation (only work when exposure mode setting is Auto)

BLC OFF: close black light compensation (Only available in the exposure mode effective for Auto)

#### 5.Focus control key

Focus+: focus length far from near Focus-: focus length near from far Auto focus: the camera focus mode is auto Manual focus: the camera focus mode is manual

#### 6.Camera address selection

Select the camera which want to be controlled

7. # key Key combination use

#### 8.pan/tilt control key

Press ▲ key : up Press ▼ key : down Press ◀ key : left Press ▼ key: right "HOME" key: Return to the middle position

9.Menu setting

Open or close the OSD menu

#### **10.Zoom Control key**

zoom ▼: lens near zoom▲: lens far

#### 11.Camera IR remote control address selection

[\*] + [#] + [F1]: Camera Address No.1
[\*] + [#] + [F2]: Camera Address No. 2
[\*] + [#] + [F3]: Camera Address No. 3
[\*] + [#] + [F4]: Camera Address No. 4

### **Usage of IR Remote Controller**

Finishing initialization, it can receive and execute the IR commands. Users can control the pan/tilt/zoom, setting and running preset positions via the IR remote controller.

#### Key Instruction:

1. In this instruction, "press the key" means a click rather than a long-press, and a special note will be given if a long-press for more than one second is required.

2、When a key-combination is required, do it in sequence. For example, "【\*】+【#】+【F1】"means press"【\*】"first and then press"【#】" and press"【F1】"at last.

#### 1.Pan/Tilt Control

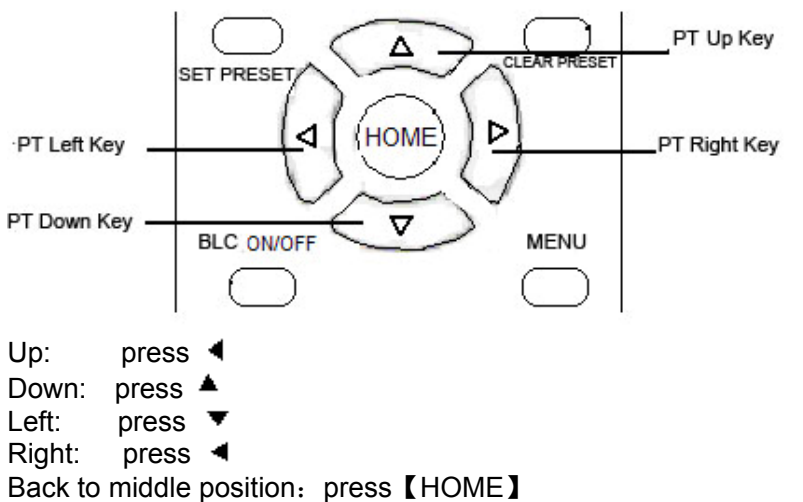

Press and hold the up/down/left/right key, the pan/tilt will keep running, from slow to fast, until it run to the endpoint; The pan/tilt running stops as soon as the key is released.

#### 2. Zoom Control

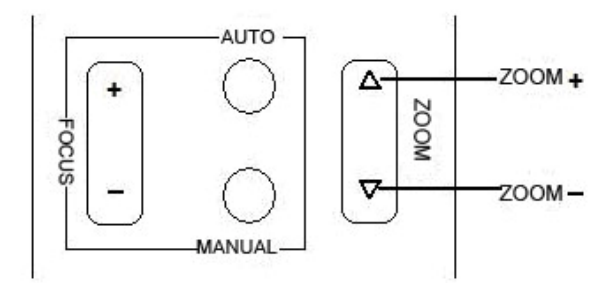

ZOOM OUT: press 【ZOOM **▼**】 key

ZOOM IN: press 【ZOOM 4】 key

Press and hold the key, the camera will keep zooming in or zooming out and stops as soon as the key is released.

Support Auto and Manual focus

#### 3. Focus Control

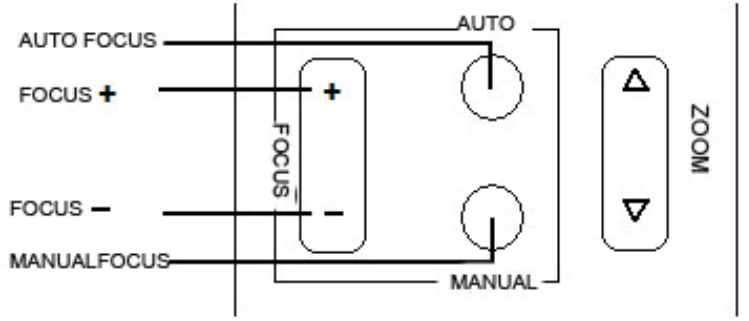

Focus (far): Press [focus+] key Focus (near): Press [focus-] key

#### Auto Focus: Press 【auto】 Manual Focus: Press 【manual】 Press and hold the key, the action of focus continues and stops as soon as the key is released.

#### 4.BLC Setting

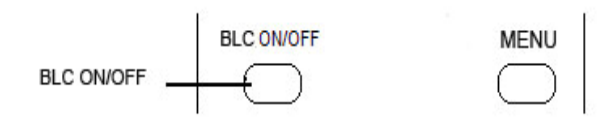

BLC ON / OFF :not support

#### 5. Presets setting

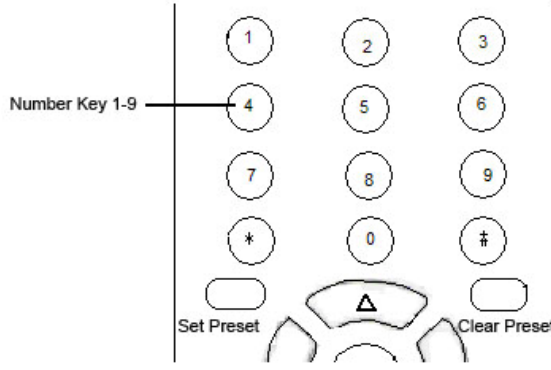

1. Preset setting : to set a preset position, the users should press the **[**SET PRESET**]** key first and then press the number key 0-9 to set a relative position, 10 preset positions in total are available.

2、Preset clearing : to clear a preset position, the user can press the 【CLEAR PRESET】 key first and then press the number key 0-9 to clear the relative position;

Note : press the **[#]** key three times continually to cancel all the presets.

#### 6、Preset Running

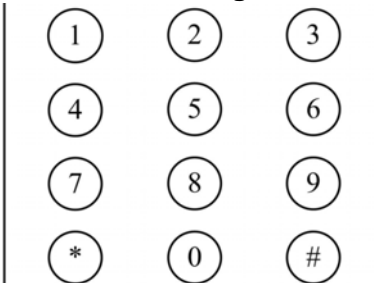

Press a number key 0-9 directly to run a relative preset. **Note:** Action in vain if a relative preset position does not exist.

#### 7、Camera Selection

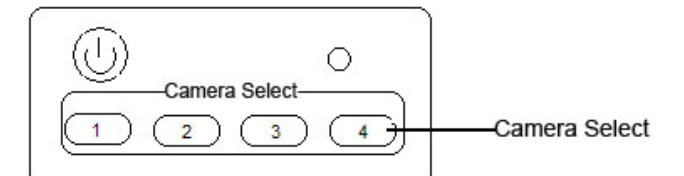

Select the camera number to control.

#### 8、Camera Remote Controller Address Setting

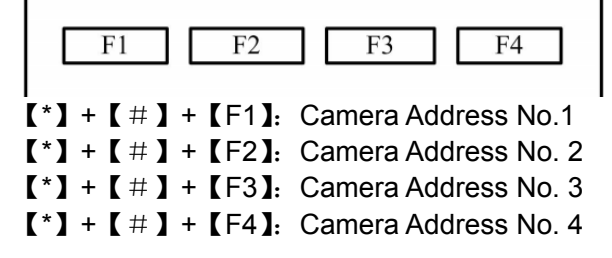

# RS-232C Interface (Pin Specs)

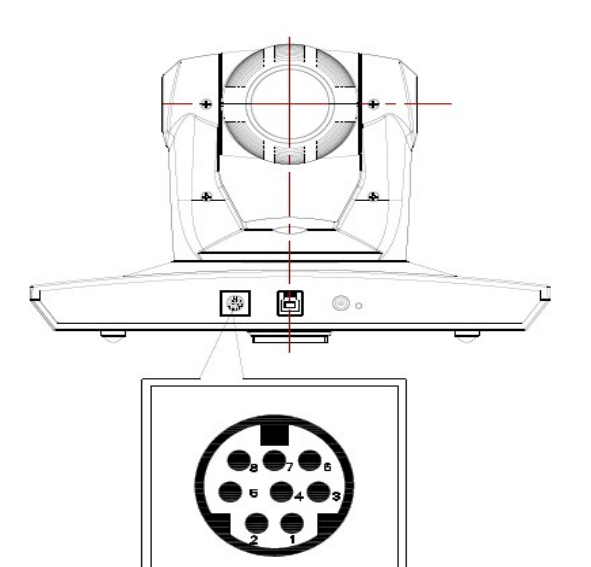

| Camera                                                                          | Windows DB-9                                                                      |
|---------------------------------------------------------------------------------|-----------------------------------------------------------------------------------|
| 1.DTR<br>2.DSR<br>3.TXD1<br>4.GND ~<br>5.RXD1<br>6.RS485<br>7.IR OUT<br>8.RS485 | 1.CD<br>2.RXD<br>3.TXD<br>4.DTR<br>5.GND<br>-A 6.DSR<br>7.RTS<br>-B 8.CTS<br>9.RI |
|                                                                                 | •                                                                                 |

| No. | Function |
|-----|----------|
| 1   | DTR      |
| 2   | DSR      |
| 3   | TXD 1    |
| 4   | GND      |
| 5   | RXD 1    |
| 6   | RS485-A  |
| 7   | IR OUT   |
| 8   | RS485-B  |

| Camera     | RS485 |
|------------|-------|
| 1.DTR      |       |
| 2.DSR      |       |
| 3.TXD1     |       |
| 4.GND      |       |
| 5.RXD1     |       |
| 6.RS485-A- | → A   |
| 7.IR OUT   |       |
| 8.RS485-B- | → B   |
| 9.GND      |       |

| Camera | Mini | DIN |
|--------|------|-----|
| Gamora |      |     |

### **COM Control**

In normal working mode, the camera is able to be controlled via RS-232C/RS485 command (VISCA IN) . The parameter of the RS232C/RS485 COM is as following :

Baud Rate : 2400/4800/9600/115200 bit/s

Start bit: 1bit ; Data bit: 8bit ;

Stop bit : 1bit;

Code: None

Connected to power, the camera runs to the down left, then back to middle, with the farthest zoom rate in the auto focus and auto iris mode. After initialization, the camera runs to the preset No.0 or 1 if it is saved. Then the users can control the camera via serial command.

### **VISCA** Protocol

Part1. Camera Return Command

| Ack/Completion Message |                |                                              |
|------------------------|----------------|----------------------------------------------|
|                        | Command Packet | Note                                         |
| ACK                    | z0 41 FF       | Returned when the command is accepted.       |
| Completion             | z0 51 FF       | Returned when the command has been executed. |
| = - Comoro Address I O |                |                                              |

z = Camera Address + 8

| Error Messages         |                |                                                                                                    |  |
|------------------------|----------------|----------------------------------------------------------------------------------------------------|--|
|                        | Command Packet | Note                                                                                                    |  |
| Syntax Error           | z0 60 02 FF    | Returned when the command format is different or when a command with illegal command parameters is accepted                                                     |  |
| Command Not Executable | z0 61 41 FF    | Returned when a command cannot be executed due to current conditions. For example, when commands controlling the focus manually are received during auto focus. |  |

#### Part 2 Camera Control Command

| Command       | Function       | Commad Packet                             | Note                                        |
|---------------|----------------|-------------------------------------------|---------------------------------------------|
| AddressSet    | Broadcast      | 88 30 01 FF                               | Address setting                             |
| IF_Clear      | Broadcast      | 88 01 00 01 FF                            | I/F Clear                                   |
| CommandCancel |                | 8x 21 FF                                  |                                             |
|               | On             | 8x 01 04 00 02 FF                         | Power ON/OFF                                |
| CAM_Power     | Off            | 8x 01 04 00 03 FF                         |                                             |
|               | Stop           | 8x 01 04 07 00 FF                         |                                             |
|               | Tele(Standard) | 8x 01 04 07 02 FF                         |                                             |
| CAM Zoom      | Wide(Standard) | 8x 01 04 07 03 FF                         |                                             |
| CAM_200m      | Tele(Variable) | 8x 01 04 07 2p FF                         | n = O(low) = Z(high)                        |
|               | Wide(Variable) | 8x 01 04 07 3p FF                         | -p = O(IOW) - T(IIIgII)                     |
|               | Direct         | 8x 01 04 47 0p 0q 0r 0s FF                | pqrs: Zoom Position                         |
|               | Stop           | 8x 01 04 08 00 FF                         |                                             |
|               | Far(Standard)  | 8x 01 04 08 02 FF                         |                                             |
| CAM_Focus     | Near(Standard) | 8x 01 04 08 03 FF                         |                                             |
|               | Direct         | 8x 01 04 48 0p 0q 0r 0s FF                | pqrs: Focus Position                        |
|               | One Push AF    | 8x 01 04 18 01 FF                         |                                             |
| CAM_ZoomFocus | Direct         | 8x 01 04 47 0p 0q 0r 0s<br>0t 0u 0v 0w FF | pqrs: Zoom Position<br>tuvw: Focus Position |
|               | Auto           | 8x 01 04 35 00 FF                         | Normal Auto                                 |
|               | Indoor         | 8x 01 04 35 01 FF                         |                                             |
| CAM_WB        | Outdoor        | 8x 01 04 35 02 FF                         |                                             |
|               | OnePush        | 8x 01 04 35 03 FF                         |                                             |
|               | Manual         | 8x 01 04 35 05 FF                         |                                             |

| Reset         8x 01 04 03 00 FF         Manual Control of R Gain           Up         8x 01 04 03 02 FF         Manual Control of R Gain           Down         8x 01 04 03 03 FF         P; R Gain           Direct         8x 01 04 04 00 FF         P; R Gain           CAM_Bgain         Up         8x 01 04 04 02 FF         Manual Control of B Gain           Down         8x 01 04 04 02 FF         Manual Control of B Gain           Down         8x 01 04 04 03 FF         Manual Control of B Gain           Direct         8x 01 04 04 03 FF         Manual Control of B Gain           Down         8x 01 04 43 00 00 p0 q FF         p; B Gain           Direct         8x 01 04 39 03 FF         Manual Control mode           Manual         8x 01 04 39 03 FF         Manual Control mode           Shutter priority         8x 01 04 39 00 FF         Iris Priority Automatic Exposure mode           Iris priority         8x 01 04 39 00 FF         Iris Priority Automatic Exposure mode           Bright         8x 01 04 39 00 FF         Bright mode(Manual control)           CAM_Shutter         Up         8x 01 04 0A 02 FF         Bright mode(Manual control)           Down         8x 01 04 0A 03 FF         Direct         8x 01 04 0A 03 FF           Down         8x 01 04 0A 03 FF       | Command         | Function         | Commad Packet              | Note                                                                                                    |  |  |
|----------------------------------------------------------------------------------------------------|-----------------|------------------|----------------------------|----------------------------------------------------------------------------------------------------|--|--|
| CAM_RGainUp8x 01 04 03 02 FFManual Control of R GainDown8x 01 04 03 03 FFDirect8x 01 04 43 00 00 0p 0q FFpq: R GainDirect8x 01 04 04 00 FFManual Control of B GainCAM_BgainUp8x 01 04 04 02 FFManual Control of B GainDirect8x 01 04 44 00 00 0p 0q FFpq: B GainDirect8x 01 04 44 00 00 0p 0q FFpq: B GainDirect8x 01 04 44 00 00 0p 0q FFpq: B GainManual8x 01 04 39 00 FFAutomatic Exposure modeManual8x 01 04 39 03 FFManual Control modeShutter priority8x 01 04 39 0A FFShutter Priority Automatic Exposure modeIris priority8x 01 04 39 0D FFBright mode(Manual control)Bright8x 01 04 39 0D FFBright mode(Manual control)CAM_ShutterUp8x 01 04 0A 02 FFDown8x 01 04 0A 03 FFShutter SettingDown8x 01 04 0A 03 FFShutter SettingDirect8x 01 04 0A 03 FFShutter SettingCAM_ShutterUp8x 01 04 0A 03 FFDirect8x 01 04 0A 03 FFShutter SettingDown8x 01 04 0A 03 FFShutter PrositionCAM_IrisUp8x 01 04 0B 0FFIris SettingCAM_IrisUp8x 01 04 0B 07 FFIris Setting                                                                                                    |                 | Reset            | 8x 01 04 03 00 FF          |                                                                                                    |  |  |
| CAM_RGain         Down         8x 01 04 03 03 FF         pq: R Gain           Direct         8x 01 04 43 00 00 p0 q FF         pq: R Gain           Reset         8x 01 04 04 02 FF         Manual Control of B Gain           Down         8x 01 04 04 03 FF         Pq: B Gain           Direct         8x 01 04 43 00 00 p0 q FF         pq: B Gain           Down         8x 01 04 43 00 00 p0 q FF         pq: B Gain           Direct         8x 01 04 39 00 FF         Automatic Exposure mode           Manual         8x 01 04 39 03 FF         Manual Control mode           CAM_AE         Shutter priority         8x 01 04 39 03 FF         Manual Control mode           Iris priority         8x 01 04 39 00 FF         Shutter Priority Automatic Exposure mode           Iris priority         8x 01 04 39 00 FF         Iris Priority Automatic Exposure mode           Bright         8x 01 04 39 0D FF         Bright mode(Manual control)           Reset         8x 01 04 0A 02 FF         Bright mode(Manual control)           Up         8x 01 04 0A 02 FF         Shutter Setting           Down         8x 01 04 0A 03 FF         Direct           Ipric         8x 01 04 40 00 00 p0 qFF         Pq: Shutter Position           CAM_Shutter         Up         8x 01 04 0B 00 FF         Iris     |                 | Up               | 8x 01 04 03 02 FF          | Manual Control of R Gain                                                                                            |  |  |
| Direct         8x 01 04 43 00 00 p0 qFF         pq: R Gain           CAM_Bgain         Reset         8x 01 04 04 00 FF         Manual Control of B Gain           Down         8x 01 04 04 03 FF         Manual Control of B Gain           Direct         8x 01 04 44 00 00 0p 0q FF         pq: B Gain           Direct         8x 01 04 44 00 00 0p 0q FF         pq: B Gain           CAM_AE         Full Auto         8x 01 04 39 00 FF         Automatic Exposure mode           Manual         8x 01 04 39 03 FF         Manual Control mode           Shutter priority         8x 01 04 39 00 FF         Shutter Priority Automatic Exposure mode           Iris priority         8x 01 04 39 00 FF         Iris Priority Automatic Exposure mode           Bright         8x 01 04 39 0D FF         Bright mode(Manual control)           Reset         8x 01 04 0A 02 FF         Bright mode(Manual control)           Qp         8x 01 04 0A 02 FF         Shutter Setting           Down         8x 01 04 0A 03 FF         Shutter Position           Direct         8x 01 04 0A 03 FF         Pq: Shutter Position           Qp         8x 01 04 0A 03 FF         Shutter Position           Down         8x 01 04 0B 02 FF         Pq: Shutter Position           CAM_Iris         Up         8x 01 04 0B 02 FF | CAM_RGain       | Down             | 8x 01 04 03 03 FF          |                                                                                                    |  |  |
| CAM_Bgain         Reset         8x 01 04 04 00 FF         Manual Control of B Gain           Down         8x 01 04 04 03 FF         Manual Control of B Gain           Direct         8x 01 04 44 00 00 0p 0q FF         pq: B Gain           Full Auto         8x 01 04 39 00 FF         Automatic Exposure mode           Manual         8x 01 04 39 03 FF         Manual Control mode           CAM_AE         Shutter priority         8x 01 04 39 00 FF         Shutter Priority Automatic Exposure mode           Iris priority         8x 01 04 39 00 FF         Shutter Priority Automatic Exposure mode           Bright         8x 01 04 39 0D FF         Bright mode(Manual control)           Reset         8x 01 04 0A 02 FF         Bright mode(Manual control)           Reset         8x 01 04 0A 02 FF         Shutter Setting           Down         8x 01 04 0A 03 FF         Direct           Down         8x 01 04 0A 03 FF         Shutter Setting           Down         8x 01 04 4A 00 00 0p 0q FF         pq: Shutter Position           Reset         8x 01 04 0B 02 FF         Iris Setting           Direct         8x 01 04 0B 02 FF         Iris Setting           Direct         8x 01 04 0B 02 FF         Iris Setting                                                                        |                 | Direct           | 8x 01 04 43 00 00 0p 0q FF | pq: R Gain                                                                                                    |  |  |
| CAM_Bgain         Up         8x 01 04 04 02 FF         Manual Control of B Gain           Down         8x 01 04 04 03 FF         pq: B Gain           Direct         8x 01 04 44 00 00 0p 0q FF         pq: B Gain           Automatic Exposure mode         Manual         8x 01 04 39 00 FF         Automatic Exposure mode           Manual         8x 01 04 39 03 FF         Manual Control mode         Manual           CAM_AE         Shutter priority         8x 01 04 39 0A FF         Shutter Priority Automatic Exposure mode           Iris priority         8x 01 04 39 0B FF         Iris Priority Automatic Exposure mode         Iris priority           Bright         8x 01 04 39 0D FF         Bright mode(Manual control)           CAM_Shutter         Reset         8x 01 04 0A 00 FF         Bright mode(Manual control)           Up         8x 01 04 0A 02 FF         Shutter Setting         Shutter Setting           Down         8x 01 04 0A 03 FF         Direct         8x 01 04 0A 03 FF         Shutter Position           CAM_Iris         Up         8x 01 04 0B 00 FF         Iris Setting         Iris Setting                                                                                                    |                 | Reset            | 8x 01 04 04 00 FF          |                                                                                                    |  |  |
| CAM_BgainDown8x 01 04 04 03 FFDirect8x 01 04 44 00 00 0p 0q FFpq: B GainAutomatic Exposure mode8x 01 04 39 00 FFAutomatic Exposure modeManual8x 01 04 39 03 FFManual Control modeShutter priority8x 01 04 39 0A FFShutter Priority Automatic Exposure modeIris priority8x 01 04 39 0B FFIris Priority Automatic Exposure modeBright8x 01 04 39 0B FFBright mode(Manual control)Reset8x 01 04 0A 00 FFBright mode(Manual control)Up8x 01 04 0A 02 FFShutter SettingDown8x 01 04 0A 03 FFShutter SettingDirect8x 01 04 0A 03 FFIris Shutter PositionCAM_IrisUp8x 01 04 0B 07 FFUp8x 01 04 0B 07 FFIris SettingDown8x 01 04 0B 07 FFIris Setting                                                                                                    |                 | Up               | 8x 01 04 04 02 FF          | Manual Control of B Gain                                                                                            |  |  |
| Direct8x 01 04 44 00 00 0p 0q FFpq: B GainFull Auto8x 01 04 39 00 FFAutomatic Exposure modeManual8x 01 04 39 03 FFManual Control modeShutter priority8x 01 04 39 0A FFShutter Priority Automatic Exposure modeIris priority8x 01 04 39 0B FFIris Priority Automatic Exposure modeBright8x 01 04 39 0D FFBright mode(Manual control)Reset8x 01 04 0A 00 FFBright mode(Manual control)QAM_ShutterUp8x 01 04 0A 02 FFShutter SettingDown8x 01 04 0A 03 FFDirect8x 01 04 0A 03 FFLip8x 01 04 0A 03 FFIris SettingCAM_IrisUp8x 01 04 0B 02 FFIris Setting                                                                                                    | CAM_Bgain       | Down             | 8x 01 04 04 03 FF          |                                                                                                    |  |  |
| CAM_AEFull Auto8x 01 04 39 00 FFAutomatic Exposure modeManual8x 01 04 39 03 FFManual Control modeShutter priority8x 01 04 39 0A FFShutter Priority Automatic Exposure modeIris priority8x 01 04 39 0B FFIris Priority Automatic Exposure modeBright8x 01 04 39 0D FFBright mode(Manual control)Reset8x 01 04 0A 00 FFBright mode(Manual control)Up8x 01 04 0A 02 FFShutter SettingDown8x 01 04 0A 03 FFShutter PositionCAM_IrisReset8x 01 04 0B 00 FFUp8x 01 04 0B 02 FFIris Setting                                                                                                    |                 | Direct           | 8x 01 04 44 00 00 0p 0q FF | pq: B Gain                                                                                                    |  |  |
| CAM_AEManual8x 01 04 39 03 FFManual Control modeShutter priority8x 01 04 39 0A FFShutter Priority Automatic Exposure modeIris priority8x 01 04 39 0B FFIris Priority Automatic Exposure modeBright8x 01 04 39 0D FFBright mode(Manual control)Reset8x 01 04 0A 00 FFBright mode(Manual control)Up8x 01 04 0A 02 FFShutter SettingDown8x 01 04 0A 03 FFShutter SettingDirect8x 01 04 4A 00 00 p 0q FFpq: Shutter PositionReset8x 01 04 0B 00 FFIris SettingUp8x 01 04 0B 02 FFIris SettingOwn8x 01 04 0B 02 FFIris Setting                                                                                                    |                 | Full Auto        | 8x 01 04 39 00 FF          | Automatic Exposure mode                                                                                             |  |  |
| CAM_AEShutter priority8x 01 04 39 0A FFShutter Priority Automatic Exposure modeIris priority8x 01 04 39 0B FFIris Priority Automatic Exposure modeBright8x 01 04 39 0D FFBright mode(Manual control)Reset8x 01 04 0A 00 FFBright mode(Manual control)Up8x 01 04 0A 02 FFShutter SettingDown8x 01 04 0A 03 FFDirectDirect8x 01 04 4A 00 00 0p 0q FFpq: Shutter PositionReset8x 01 04 0B 00 FFIris SettingUp8x 01 04 0B 02 FFIris SettingDown8x 01 04 0B 03 FFIris Setting                                                                                                    |                 | Manual           | 8x 01 04 39 03 FF          | Manual Control mode                                                                                                 |  |  |
| Iris priority8x 01 04 39 0B FFIris Priority Automatic Exposure modeBright8x 01 04 39 0D FFBright mode(Manual control)Reset8x 01 04 0A 00 FFBright mode(Manual control)Up8x 01 04 0A 02 FFShutter SettingDown8x 01 04 0A 03 FFDirectDirect8x 01 04 4A 00 00 0p 0q FFpq: Shutter PositionReset8x 01 04 0B 00 FFIris SettingUp8x 01 04 0B 02 FFIris Setting                                                                                                    | CAM_AE          | Shutter priority | 8x 01 04 39 0A FF          | Shutter Priority Automatic Exposure mode                                                                            |  |  |
| Bright         8x 01 04 39 0D FF         Bright mode(Manual control)           Reset         8x 01 04 0A 00 FF         Bright mode(Manual control)           CAM_Shutter         Up         8x 01 04 0A 02 FF         Shutter Setting           Down         8x 01 04 0A 03 FF         Direct         8x 01 04 4A 00 00 0p 0q FF         pq: Shutter Position           Reset         8x 01 04 0B 00 FF         Up         Iris Setting         Iris Setting                                                                                                    |                 | Iris priority    | 8x 01 04 39 0B FF          | Iris Priority Automatic Exposure mode                                                                               |  |  |
| Reset         8x 01 04 0A 00 FF         Shutter           Up         8x 01 04 0A 02 FF         Shutter Setting           Down         8x 01 04 0A 03 FF         Direct           Direct         8x 01 04 4A 00 00 0p 0q FF         pq: Shutter Position           Reset         8x 01 04 0B 00 FF         Iris Setting           Up         8x 01 04 0B 02 FF         Iris Setting                                                                                                    |                 | Bright           | 8x 01 04 39 0D FF          | Bright mode(Manual control)                                                                                         |  |  |
| Up         8x 01 04 0A 02 FF         Shutter Setting           Down         8x 01 04 0A 03 FF         Direct           Direct         8x 01 04 4A 00 00 0p 0q FF         pq: Shutter Position           Reset         8x 01 04 0B 00 FF         Iris Setting           Up         8x 01 04 0B 02 FF         Iris Setting                                                                                                    |                 | Reset            | 8x 01 04 0A 00 FF          |                                                                                                    |  |  |
| CAM_Shutter         Down         8x 01 04 0A 03 FF           Direct         8x 01 04 4A 00 00 0p 0q FF         pq: Shutter Position           Reset         8x 01 04 0B 00 FF         Iris Setting           CAM_Iris         Down         8x 01 04 0B 03 FF         Iris Setting                                                                                                    |                 | Up               | 8x 01 04 0A 02 FF          | Shutter Setting                                                                                                    |  |  |
| Direct         8x 01 04 4A 00 00 0p 0q FF         pq: Shutter Position           Reset         8x 01 04 0B 00 FF         Iris Setting           Up         8x 01 04 0B 02 FF         Iris Setting                                                                                                    | CAM_Shutter     | Down             | 8x 01 04 0A 03 FF          |                                                                                                    |  |  |
| Reset         8x 01 04 0B 00 FF         Iris Setting           CAM_Iris         Down         8x 01 04 0B 03 FF         Iris Setting                                                                                                    |                 | Direct           | 8x 01 04 4A 00 00 0p 0q FF | pg: Shutter Position                                                                                                |  |  |
| Up         8x 01 04 0B 02 FF         Iris Setting           Down         8x 01 04 0B 03 FF         Iris Setting                                                                                                    |                 | Reset            | 8x 01 04 0B 00 FF          |                                                                                                    |  |  |
| CAM_Iris                                                                                                    |                 | Up               | 8x 01 04 0B 02 FF          | Iris Setting                                                                                                    |  |  |
|                                                                                                    | CAM_Iris        | Down             | 8x 01 04 0B 03 FF          |                                                                                                    |  |  |
| Direct 8x 01 04 4B 00 00 0p 0g FF pg: Iris Position                                                                                                    |                 | Direct           | 8x 01 04 4B 00 00 0p 0g FF | pg: Iris Position                                                                                                   |  |  |
| Reset 8x 01 04 0C 00 FF                                                                                                    |                 | Reset            | 8x 01 04 0C 00 FF          |                                                                                                    |  |  |
| Up 8x 01 04 0C 02 FF Gain Setting                                                                                                    |                 | Up               | 8x 01 04 0C 02 FF          | Gain Setting                                                                                                    |  |  |
| CAM_Gain Down 8x 01 04 0C 03 FF                                                                                                    | CAM_Gain        | Down             | 8x 01 04 0C 03 FF          |                                                                                                    |  |  |
| Direct 8x 01 04 0C 00 00 0g FF pg: Gain Positon                                                                                                    |                 | Direct           | 8x 01 04 0C 00 00 0p 0g FF | pg: Gain Positon                                                                                                    |  |  |
| CAM Bright Direct 8x 01 04 4D 00 00 0p 0q FF pq: Bright I Positon                                                                                                    | CAM Bright      | Direct           | 8x 01 04 4D 00 00 0p 0g FF | pq: Bright   Positon                                                                                                |  |  |
| On 8x 01 04 3E 02 FF                                                                                                    |                 | On               | 8x 01 04 3E 02 FF          |                                                                                                    |  |  |
| Off 8x 01 04 3E 03 FF Exposure Compensation ON/OFF                                                                                                    |                 | Off              | 8x 01 04 3E 03 FF          | Exposure Compensation ON/OFF                                                                                        |  |  |
| Reset 8x 01 04 0E 00 FF                                                                                                    |                 | Reset            | 8x 01 04 0E 00 FF          |                                                                                                    |  |  |
| CAM_ExpComp Up 8x 01 04 0E 02 FF Exposure Compensation Amount Setting                                                                                                    | CAM_ExpComp     | Up               | 8x 01 04 0E 02 FF          | Exposure Compensation Amount Setting                                                                                |  |  |
| Down 8x 01 04 0E 03 FF                                                                                                    |                 | Down             | 8x 01 04 0E 03 FF          |                                                                                                    |  |  |
| Direct 8x 01 04 4E 00 00 0p 0q FF pq: ExpComp Position                                                                                                    |                 | Direct           | 8x 01 04 4E 00 00 0p 0q FF | pq: ExpComp Position                                                                                                |  |  |
| Reset 8x 01 04 02 00 FF                                                                                                    |                 | Reset            | 8x 01 04 02 00 FF          |                                                                                                    |  |  |
| Up 8x 01 04 02 02 FF Aperture Control                                                                                                    |                 | Up               | 8x 01 04 02 02 FF          | Aperture Control                                                                                                    |  |  |
| CAM_Aperture Down 8x 01 04 02 03 FF                                                                                                    | CAM_Aperture    | Down             | 8x 01 04 02 03 FF          |                                                                                                    |  |  |
| Direct 8x 01 04 42 00 00 0p 0q FF pq: Aperture Gain                                                                                                    |                 | Direct           | 8x 01 04 42 00 00 0p 0q FF | pq: Aperture Gain                                                                                                   |  |  |
| Reset 8x 01 04 3F 00 0p FF p: Memory Number(=0 to 127)                                                                                                    |                 | Reset            | 8x 01 04 3F 00 0p FF       | n: Memory Number(=0 to 127)                                                                                         |  |  |
| CAM_Memory Set 8x 01 04 3F 01 0p FF Corresponds to 0 to 9 on the Remote                                                                                                    | CAM_Memory      | Set              | 8x 01 04 3F 01 0p FF       | Corresponds to 0 to 9 on the Remote                                                                                 |  |  |
| Recall 8x 01 04 3F 02 0p FF Commander                                                                                                    |                 | Recall           | 8x 01 04 3F 02 0p FF       | Commander                                                                                                    |  |  |
| On 8x 01 04 61 02 FF                                                                                                    |                 | On               | 8x 01 04 61 02 FF          |                                                                                                    |  |  |
| Off 8x 01 04 61 03 FF                                                                                                    | CAM_LR_Reverse  | Off              | 8x 01 04 61 03 FF          | - Image Flip Horizontal ON/OFF                                                                                      |  |  |
| On 8x 01 04 66 02 FF                                                                                                    |                 | On               | 8x 01 04 66 02 FF          |                                                                                                    |  |  |
| Off 8x 01 04 66 03 FF                                                                                                    | CAM_PictureFlip | Off              | 8x 01 04 66 03 FF          | Image Flip Vertical ON/OFF                                                                                          |  |  |
| VideoSystem Set         8x 01 06 35 00 0p FF         P: Video format<br>1:1080P60<br>2:1080P50<br>4:720P60<br>5:720P50<br>6:1080P30<br>7:1080P25<br>8:720P30<br>9:720P25                                                                                                    | VideoSystem Set |                  | 8x 01 06 35 00 0p FF       | P: Video format<br>1:1080P60<br>2:1080P50<br>4:720P60<br>5:720P50<br>6:1080P30<br>7:1080P25<br>8:720P30<br>9:720P25 |  |  |
| CAM_IDWrite 8x 01 04 22 0p 0q 0r 0s FF pqrs: Camera ID (=0000 to FFFF)                                                                                                    | CAM_IDWrite     |                  | 8x 01 04 22 0p 0q 0r 0s FF | pqrs: Camera ID (=0000 to FFFF)                                                                                     |  |  |
| SYS_Menu         OFF         8x 01 06 06 03 FF         Turn off the menu                                                                                                    | <br>SYS_Menu    | OFF              | 8x 01 06 06 03 FF          | Turn off the menu                                                                                                   |  |  |

| Command           | Function         | Commad Packet                                   | Note                                          |
|-------------------|------------------|-------------------------------------------------|-----------------------------------------------|
|                   | On               | 8x 01 06 08 02 FF                               |                                               |
| IR_Receive        | Off              | 8x 01 06 08 03 FF                               | IR(remote commander)receive ON/OFF            |
|                   | On/Off           | 8x 01 06 08 10 FF                               |                                               |
|                   | On               | 8x 01 7D 01 03 00 00 FF                         | IR(remote commander)receive message via       |
| IK_Receivereturn  | Off              | 8x 01 7D 01 13 00 00 FF                         | the VISCA communication ON/OFF                |
|                   | Up               | 8x 01 06 01 VV WW 03 01 FF                      |                                               |
|                   | Down             | 8x 01 06 01 VV WW 03 02 FF                      |                                               |
|                   | Left             | 8x 01 06 01 VV WW 01 03 FF                      |                                               |
|                   | Right            | 8x 01 06 01 VV WW 02 03 FF                      |                                               |
|                   | Upleft           | 8x 01 06 01 VV WW 01 01 FF                      |                                               |
|                   | Upright          | 8x 01 06 01 VV WW 02 01 FF                      | VV: Pan speed 0x01 (low speed) to 0x18 (high  |
| Pan tiltDrive     | DownLeft         | 8x 01 06 01 VV WW 01 02 FF                      | WW: Tilt speed 0x01 (low speed) to 0x14 (high |
|                   | DownRight        | 8x 01 06 01 VV WW 02 02 FF                      | speed)                                        |
|                   | Stop             | 8x 01 06 01 VV WW 03 03 FF                      | ZZZZ: Tilt Position(TBD)                      |
|                   | AbsolutePosition | 8x 01 06 02 VV WW<br>0Y 0Y 0Y 0Y 0Z 0Z 0Z 0Z FF |                                               |
|                   | RelativePosition | 8x 01 06 03 VV WW<br>0Y 0Y 0Y 0Y 0Z 0Z 0Z 0Z FF |                                               |
|                   | Home             | 8x 01 06 04 FF                                  |                                               |
|                   | Reset            | 8x 01 06 05 FF                                  |                                               |
| Pan tiltl imitSet | Set              | 8x 01 06 07 00 0W<br>0Y 0Y 0Y 0Y 0Z 0Z 0Z 0Z FF | W:1 UpRight 0:DownLeft                        |
| Pan-liilLimilSet  | Clear            | 8x 01 06 07 01 0W<br>07 0F 0F 0F 07 0F 0F 0F FF | ZZZZ: Tilt Limit Position(TBD)                |

#### Part3 Inquiry Command

| Command            | Command Packet | Return Packet        | Note                             |
|--------------------|----------------|----------------------|----------------------------------|
| CAM PowerIng       | 8x 09 04 00 FF | y0 50 02 FF          | On                               |
|                    | 82.03.04.0011  | y0 50 03 FF          | Off(Standby)                     |
| CAM_ZoomPosInq     | 8x 09 04 47 FF | y0 50 0p 0q 0r 0s FF | pqrs: Zoom Position              |
| CAM FocusModelng   | 8x 09 04 38 FF | y0 50 02 FF          | Auto Focus                       |
|                    | 82 03 04 3011  | y0 50 03 FF          | Manual Focus                     |
| CAM_FocusPosInq    | 8x 09 04 48 FF | y0 50 0p 0q 0r 0s FF | pqrs: Focus Position             |
|                    |                | y0 50 00 FF          | Auto                             |
|                    |                | y0 50 01 FF          | Indoor mode                      |
|                    | 8x 09 04 35 FF | y0 50 02 FF          | Outdoor mode                     |
|                    | 0,000,04,0011  | y0 50 03 FF          | OnePush mode                     |
|                    |                | y0 50 04 FF          | ATW                              |
|                    |                | y0 50 05 FF          | Manual                           |
| CAM_RGainInq       | 8x 09 04 43 FF | y0 50 00 00 0p 0q FF | pq: R Gain                       |
| CAM_BGainInq       | 8x 09 04 44 FF | y0 50 00 00 0p 0q FF | pq: B Gain                       |
|                    |                | y0 50 00 FF          | Full Auto                        |
|                    |                | y0 50 03 FF          | Manual                           |
| CAM_AEModeInq      | 8x 09 04 39 FF | y0 50 0A FF          | Shutter priority                 |
|                    |                | y0 50 0B FF          | Iris priority                    |
|                    |                | y0 50 0D FF          | Bright                           |
| CAM_ShutterPosInq  | 8x 09 04 4A FF | y0 50 00 00 0p 0q FF | pq: Shutter Position             |
| CAM_IrisPosInq     | 8x 09 04 4B FF | y0 50 00 00 0p 0q FF | pq: Iris Position                |
| CAM_GainPosiInq    | 8x 09 04 4C FF | y0 50 00 00 0p 0q FF | pq: Gain Position                |
| CAM_ BrightPosiInq | 8x 09 04 4D FF | y0 50 00 00 0p 0q FF | pq: Bright Position              |
| CAM_ExpCompModeInq | 8x 09 04 3E FF | y0 50 02 FF          | On                               |
|                    |                | y0 50 03 FF          | Off                              |
| CAM_ExpCompPosInq  | 8x 09 04 4E FF | y0 50 00 00 0p 0q FF | pq: ExpComp Position             |
| CAM_ApertureInq    | 8x 09 04 42 FF | y0 50 00 00 0p 0q FF | pq: Aperture Gain                |
| CAM_MemoryInq      | 8x 09 04 3F FF | y0 50pp FF           | pp: Memory number last operated. |
| SYS_MenuModeInq    | 8x 09 06 06 FF | y0 50 02 FF          | On                               |
|                    |                | y0 50 03 FF          | Off                              |
| CAM_LR_ReverseInq  | 8x 09 04 61 FF | y0 50 02 FF          | On                               |
|                    |                | y0 50 03 FF          | Off                              |
| CAM_PictureFlipInq | 8x 09 04 66 FF | y0 50 02 FF          | On                               |
|                    |                | y0 50 03 FF          | Off                              |
| CAM_IDInq          | 8x 09 04 22 FF | y0 50 0p 0q 0r 0s FF | pqrs: Camera ID                  |
| CAM_VersionInq     | 8x 09 00 02 FF | y0 50 ab cd          |                                  |

| Command             | Command Packet | Return Packet        | Note                                                                                          |
|---------------------|----------------|----------------------|-----------------------------------------------------------------------------------------------|
|                     |                | mn pq rs tu vw FF    |                                                                                               |
| VideoSystemInq      | 8x 09 06 23 FF | y0 50 0p FF          | P: 4~9 Video format<br>4:720P60<br>5:720P50<br>6:1080P30<br>7:1080P25<br>8:720P30<br>9:720P25 |
|                     |                |                      | On                                                                                            |
|                     | 8x 09 00 08 FF | y0 50 03 FF          | Off                                                                                           |
|                     |                | y0 07 7D 01 04 00 FF | Power ON/OFF                                                                                  |
|                     |                | y0 07 7D 01 04 07 FF | Zoom tele/wide                                                                                |
|                     |                | y0 07 7D 01 04 38 FF | AF On/Off                                                                                     |
|                     |                | y0 07 7D 01 04 33 FF | CAM_Backlight                                                                                 |
|                     |                | y0 07 7D 01 04 3F FF | CAM_Memory                                                                                    |
|                     |                | y0 07 7D 01 06 01 FF | Pan_tiltDrive                                                                                 |
| Den tiltMaxSnoodlag | 8× 00.06 11 FF |                      | ww: Pan Max Speed                                                                             |
| Fan-univiaxSpeeding | 0X 09 00 11 FF | yu 50 ww 22 FF       | zz: Tilt Max Speed                                                                            |
| Pan tiltPosing      | 8× 00 06 12 FE | y0 50 0w 0w 0w 0w    | wwww: Pan Position                                                                            |
|                     | 0x 03 00 12 FF | 0z 0z 0z 0z FF       | zzzz: Tilt Position                                                                           |

**Note :** [x] means the camera address you want to control,  $[y] = [x + 8]_{\circ}$ 

#### Pelco-D Protocol Command List

| Function                        | Byte1 | Byte2   | Byte3 | Byte4 | Byte5              | Byte6             | Byte7 |
|---------------------------------|-------|---------|-------|-------|--------------------|-------------------|-------|
| Up                              | 0xFF  | Address | 0x00  | 0x08  | Pan Speed          | Tilt Speed        | SUM   |
| Down                            | 0xFF  | Address | 0x00  | 0x10  | Pan Speed          | Tilt Speed        | SUM   |
| Left                            | 0xFF  | Address | 0x00  | 0x04  | Pan Speed          | Tilt Speed        | SUM   |
| Right                           | 0xFF  | Address | 0x00  | 0x02  | Pan Speed          | Tilt Speed        | SUM   |
| Upleft                          | 0xFF  | Address | 0x00  | 0x0C  | Pan Speed          | Tilt Speed        | SUM   |
| Upright                         | 0xFF  | Address | 0x00  | 0x0A  | Pan Speed          | Tilt Speed        | SUM   |
| DownLeft                        | 0xFF  | Address | 0x00  | 0x14  | Pan Speed          | Tilt Speed        | SUM   |
| Upleft                          | 0xFF  | Address | 0x00  | 0x0C  | Pan Speed          | Tilt Speed        | SUM   |
| Zoom In                         | 0xFF  | Address | 0x00  | 0x20  | 0x00               | 0x00              | SUM   |
| Zoom Out                        | 0xFF  | Address | 0x00  | 0x40  | 0x00               | 0x00              | SUM   |
| Focus Far                       | 0xFF  | Address | 0x00  | 0x80  | 0x00               | 0x00              | SUM   |
| Focus Near                      | 0xFF  | Address | 0x01  | 0x00  | 0x00               | 0x00              | SUM   |
| Set Preset                      | 0xFF  | Address | 0x00  | 0x03  | 0x00               | Preset ID         | SUM   |
| Clear Preset                    | 0xFF  | Address | 0x00  | 0x05  | 0x00               | Preset ID         | SUM   |
| Call Preset                     | 0xFF  | Address | 0x00  | 0x07  | 0x00               | Preset ID         | SUM   |
| Query Pan Position              | 0xFF  | Address | 0x00  | 0x51  | 0x00               | 0x00              | SUM   |
| Query Pan Position Response     | 0xFF  | Address | 0x00  | 0x59  | Value High<br>Byte | Value Low<br>Byte | SUM   |
| Query Tilt Position             | 0xFF  | Address | 0x00  | 0x53  | 0x00               | 0x00              | SUM   |
| Query Tilt Position Response    | 0xFF  | Address | 0x00  | 0x5B  | Value High<br>Byte | Value Low<br>Byte | SUM   |
| Query Zoom Position             | 0xFF  | Address | 0x00  | 0x55  | 0x00               | 0x00              | SUM   |
| Query Zoom Position<br>Response | 0xFF  | Address | 0x00  | 0x5D  | Value High<br>Byte | Value Low<br>Byte | SUM   |

### Pelco-P Protocol Command List

| Function | Byte1 | Byte2   | Byte3 | Byte4 | Byte5     | Byte6      | Byte7 | Byte8 |
|----------|-------|---------|-------|-------|-----------|------------|-------|-------|
| Up       | 0xA0  | Address | 0x00  | 0x08  | Pan Speed | Tilt Speed | 0xAF  | XOR   |
| Down     | 0xA0  | Address | 0x00  | 0x10  | Pan Speed | Tilt Speed | 0xAF  | XOR   |
| Left     | 0xA0  | Address | 0x00  | 0x04  | Pan Speed | Tilt Speed | 0xAF  | XOR   |
| Right    | 0xA0  | Address | 0x00  | 0x02  | Pan Speed | Tilt Speed | 0xAF  | XOR   |
| Upleft   | 0xA0  | Address | 0x00  | 0x0C  | Pan Speed | Tilt Speed | 0xAF  | XOR   |
| Upright  | 0xA0  | Address | 0x00  | 0x0A  | Pan Speed | Tilt Speed | 0xAF  | XOR   |

| Function                        | Byte1 | Byte2   | Byte3 | Byte4 | Byte5              | Byte6             | Byte7 | Byte8 |
|---------------------------------|-------|---------|-------|-------|--------------------|-------------------|-------|-------|
| DownLeft                        | 0xA0  | Address | 0x00  | 0x14  | Pan Speed          | Tilt Speed        | 0xAF  | XOR   |
| DownRight                       | 0xA0  | Address | 0x00  | 0x12  | Pan Speed          | Tilt Speed        | 0xAF  | XOR   |
| Zoom In                         | 0xA0  | Address | 0x00  | 0x20  | 0x00               | 0x00              | 0xAF  | XOR   |
| Zoom Out                        | 0xA0  | Address | 0x00  | 0x40  | 0x00               | 0x00              | 0xAF  | XOR   |
| Focus Far                       | 0xA0  | Address | 0x00  | 0x80  | 0x00               | 0x00              | 0xAF  | XOR   |
| Focus Near                      | 0xA0  | Address | 0x01  | 0x00  | 0x00               | 0x00              | 0xAF  | XOR   |
| Set Preset                      | 0xA0  | Address | 0x00  | 0x03  | 0x00               | Preset ID         | 0xAF  | XOR   |
| Clear Preset                    | 0xA0  | Address | 0x00  | 0x05  | 0x00               | Preset ID         | 0xAF  | XOR   |
| Call Preset                     | 0xA0  | Address | 0x00  | 0x07  | 0x00               | Preset ID         | 0xAF  | XOR   |
| Query Pan Position              | 0xA0  | Address | 0x00  | 0x51  | 0x00               | 0x00              | 0xAF  | XOR   |
| Query Pan Position<br>Response  | 0xA0  | Address | 0x00  | 0x59  | Value High<br>Byte | Value Low<br>Byte | 0xAF  | XOR   |
| Query Tilt Position             | 0xA0  | Address | 0x00  | 0x53  | 0x00               | 0x00              | 0xAF  | XOR   |
| Query Tilt Position Response    | 0xA0  | Address | 0x00  | 0x5B  | Value High<br>Byte | Value Low<br>Byte | 0xAF  | XOR   |
| Query Zoom Position             | 0xA0  | Address | 0x00  | 0x55  | 0x00               | 0x00              | 0xAF  | XOR   |
| Query Zoom Position<br>Response | 0xA0  | Address | 0x00  | 0x5D  | Value High<br>Byte | Value Low<br>Byte | 0xAF  | XOR   |

### **Menu Setting**

#### 1. Main Menu

In normal working mode, press [MENU] key to display the menu, using scroll arrow to point at or highlight the selected items.

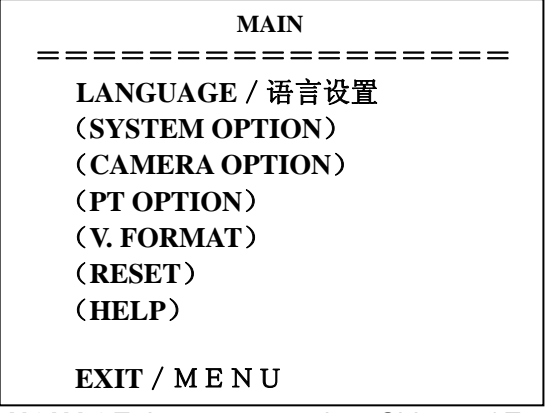

LANGUAGE: Language setting, Chinese / English SYSTEM OPTION: system setting CAMERA OPTION: camera setting PT OPTION: pan tilt setting V. FORMAT: video format setting RESET: reset setting HELP: for help

#### 2. SYSTEM OPTION

Move the pointer to the (SYSTEM SET) in the Main Menu, click the **[**HOME**]** and enter the (SYSTEM SET) as follow,

| SYSTEM S | SET         |
|----------|-------------|
|          |             |
| PROTOCOL | VISCA       |
| ADDR     | 01          |
| B. RATE  | 9600        |
| RS485    | OFF         |
| ARM. VER | <b>1.0A</b> |
| FPGA.VER | 1.0         |
| CAM. VER | 010404      |
| MODEL    | UH-S        |

PROTOCOL: Reset Condition VISCA Protocol type:VISCA/Pelco-P/Pelco-D ADDR: Reset Condition: 01 VISCA=1~7 Pelco-P/Pelco-D = 1~63 B. RATE: Reset Condition:9600 2400/4800/9600/115200

RS485: Reset Condition:off

It is ON when using RS485 communication

A R M VER./F P G A VER/CAM VER: version information, it will upgrate synchronously with the software

Machine Model: Machine internal identified code UH-S

#### **3. CAMERA OPTION**

Move the pointer to the (CAMERA SET) in the Main Menu, click the [HOME] and enter the (CAMERA SET) as follow,

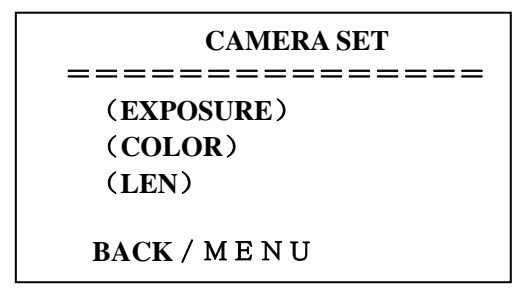

**EXPOSURE:** exposure setting **COLOR:** color setting **LEN:** lens setting

#### **3.1 EXPOSURE SETTING**

Move the pointer to the (EXPOSURE) in the Main Menu, click the [HOME] and enter the (EXPOSURE SET) as follow,

| EXPOSU                                  | RE SET  |
|-----------------------------------------|---------|
| ======================================= | ======= |
| EXP. MODE                               | Auto    |
| SHUTTER                                 |         |
| IRIS                                    |         |
| GAIN                                    |         |
| BRIGHT                                  | 5       |
| EV. MODE                                | off     |
| LEVEL                                   |         |
| WDR                                     | off     |
| LEVEL                                   |         |
| BACK / MENU                             |         |

EXP. MODE: Reset Condition: Auto

Available mode: Auto, Manual, Shutter, Iris

SHUTTER: Reset Condition: Default

Available selections: 1/60、1/90、1/100、1/125、1/180、1/250、1/350、1/500、1/500、1/725、1/1000、1/1500、1/2000、1/3000、1/4000、1/6000、1/10000(only available in Manual Shutter mode)

**IRIS:** Reset Condition: Default

Available:0~13 (only available in Manual Iris mode)

BRIGHT: Reset Condition: 5

Available: 0~9

GAIN: Reset Condition: Default

Available: 0~15 (only available in Manual mode)

**EV MODE:** Reset Condition: off

Available: On/Off (only available in non manual model)

LEVEL: Reset Condition: Default

Available Setting: -3~3

WDR : Reset Condition: off

Available: On/Off

LEVEL: Reset Condition: Default

Available Setting: 0~5

#### **3.2 COLOR SETTING**

Move the pointer to the (COLOR SET) in the Main Menu, click the **[**HOME**]** and enter the (COLOR SET) as follow,

| COLOR                                  |                                         |
|----------------------------------------|-----------------------------------------|
| ====================================== | ATW<br><br>0<br>3<br>5<br>Off<br>2<br>3 |

WB MODE: Reset Condition: ATW

White balance mode setting: Auto、Indoor、Outdoor、OnePush、ATW、Manual **R.GAIN:** Reset Condition:Default Red gain setting: 0~50 (only available in Manual mode) B.GAIN: Reset Condition:Default Blue gain setting: 0~50 (only available in Manual mode) GAMMA: Reset Condition:0 GAMMA setting: 0~3 **SATURATION:** Reset Condition:3 SATURATION setting: 0~9 APERTURE: Reset Condition:5 APERTURE setting: 0~9 FLICK: Reset Condition:off FLICK setteing50HZ/60HZ/OFF NR LEVEL: Reset Condition:2 NR LEVEL setting: 0~9 CONTRAST: Reset Condition:3

### CONTRAST setting:0~9

#### **3.3 LENS SETTING**

Move the pointer to the (LEN SET) in the Main Menu, click the [HOME] and enter the (LEN SET) as follow,

FOCUS: Auto, Manual, OnePush

#### 4. PAN TILT SETTING

Move the pointer to the (PT SET) in the Main Menu, click the [HOME] and enter the (PT SET) as follow,

| PT SI       | ET  |
|-------------|-----|
|             |     |
| POWER. ACT  | Off |
| SPEEDBYZ    | On  |
| MOUNT. MODE | Up  |
| IR M.SPEED  | 16  |
| IR Z.SPEED  | 07  |
| MIN.SPEED   | 0   |
| SCAN. SPEED | 10  |
| BACK / MEN  | U V |

POWER ACT: Reset Condition: OFF

**0/1**( the camera will move to no.0/1 preset position after 12 seconds without control since power on), Off

SPEEDBYZ: Reset Condition: On only work for IR remote control: On (when the camera zoom becomes larger, rotation speed comes down), Off

| MOUNT.MODE: Reset Condition: Up  |                                             |  |
|----------------------------------|---------------------------------------------|--|
|                                  | UP, DOWN                                    |  |
| <b>IR M.SPEED:</b>               | Reset Condition: 16                         |  |
|                                  | IR remote control move speed: 5~24          |  |
| IR Z.SPEED:                      | Reset Condition: 07                         |  |
|                                  | IR remote control zoom speed: 1~7           |  |
| MIN.SPEED:                       | Reset Condition: 0                          |  |
|                                  | Minimum start speed for serial command: 0~9 |  |
| SCAN. SPEED: Reset Condition: 10 |                                             |  |
|                                  | move speed: 4~15                            |  |

#### 5. RESET

Move the pointer to the (SET) in the Main Menu, click the [HOME] and enter the (SET) as follow,

| RESET          |    |  |
|----------------|----|--|
|                |    |  |
| SYSTEM. RESET  | NO |  |
| CAM.RESET      | NO |  |
| PT. RESET      | NO |  |
| ALL. RESET     | NO |  |
|                |    |  |
| BACK / M E N U |    |  |

**SYS. RESET:** system reset:Protocol: VISCA; Address: 1; baud rate:9600; RS485:Off **CAM. RESET:** camera parameter reset

PT. RESET: power action: Off; speed by zone: On; mount mode:Up;

IR move speed:16; IR zoom speed: 7;MIN.SPEED 0;SCAN. SPEED 10

ALL RESET: reset above 3 items

#### 6. HELP

Show instruction of the OSD menu operation

| HELP           |               |  |  |
|----------------|---------------|--|--|
| =====          |               |  |  |
| $\land$ $\lor$ | SELET MENU    |  |  |
| < >            | CHANGESETTING |  |  |
| HOME           | ENTER         |  |  |
| MENU           | RETURN        |  |  |
|                |               |  |  |
| BACK / M E N U |               |  |  |

#### 7. EXIT

In main menu, press the key [MENU] again will show the exit window as follows:

SAVE? : to save settings: Yes, No.

Notice: press [HOME] key to confirm; press [MENU] key to return to the main menu

### Troubleshooting

#### **Camera Maintains**

If camera is not used for long time, please turn off power adapter switch and AC plug.

Use soft cloth or tissue to clean the camera cover.

Use soft cloth to clean the lens; Use neuter cleanser if bad smeared. No use strong or corrosive cleanser or corrosive cleanser avoiding scuffing.

#### **Unqualified Application**

No shooting extreme light object, such as sunlight, lamplight etc.

No operating in unstable light environment, otherwise image will twinkle

No operating in radio wave with great power environment, such as TV station or Wireless Launcher etc.

Image effective will not be good when the light is not accordant with camera's lux.

#### Troubleshooting

#### Image

No image

- 1, Check whether the power cord, voltage is OK, power indicator light is ON.
- 2, Turn off the power supply to check whether the camera can auto configure.
- 3, Check the dial switch in bottom and make sure the two dial position are all on OFF.
- 4, Check video and TV wire is connected correctly.

#### Abnormal display of image

Check whether the video connecting wires is well and other connecting sockets and camera flat wires are well.

The camera can only works at one focus, other position can not be focused. Change the position to see if this phenomenon still exists. If yes, it may be caused by Camera control drive focus control system trouble.

Image dithering when at Maximum Zoom

- 1, Check whether camera is fixed correctly.
- 2, If there is vibrative mechanical object.

#### **Remote Controller**

- 1, Change the battery
- 2, Check the camera operation mode is right.

#### Terminal

- 1, Check the camera operation mode is right.
- 2, Check control wire is connected correctly.